Welkom bij onze onboarding tutorial! In deze handleiding leggen we uit hoe je een Exact gebruiker toegang geeft tot de juiste entiteiten. Laten we beginnen!

LET OP! Controleer of het account waarmee je gaat koppelen over de juiste instellingen beschikt en je enkel toegang geen tot de relevante bedrijven! Het niet correct instellen van het account of het onjuist volgen van deze handleiding kan leiden tot toegang tot meer gegevens dan waar toestemming voor gegeven is. Dit kan mogelijk resulteren in een datalek volgens de eisen van de AVG (Algemene Verordening Gegevensbescherming).

Het is belangrijk dat de juiste rollen en rechten zijn ingesteld zodat de koppeling gemakkelijk gelegd kan worden met ons systeem. De volgende schermafbeeldingen navigeren je door Exact. Zodra de juiste instellingen zijn geconfigureerd, kun je doorgaan naar de volgende stap.

# Handleiding Exact Online

## Stap 1: Log in op Exact Online

Log in op het Exact Online-portaal.

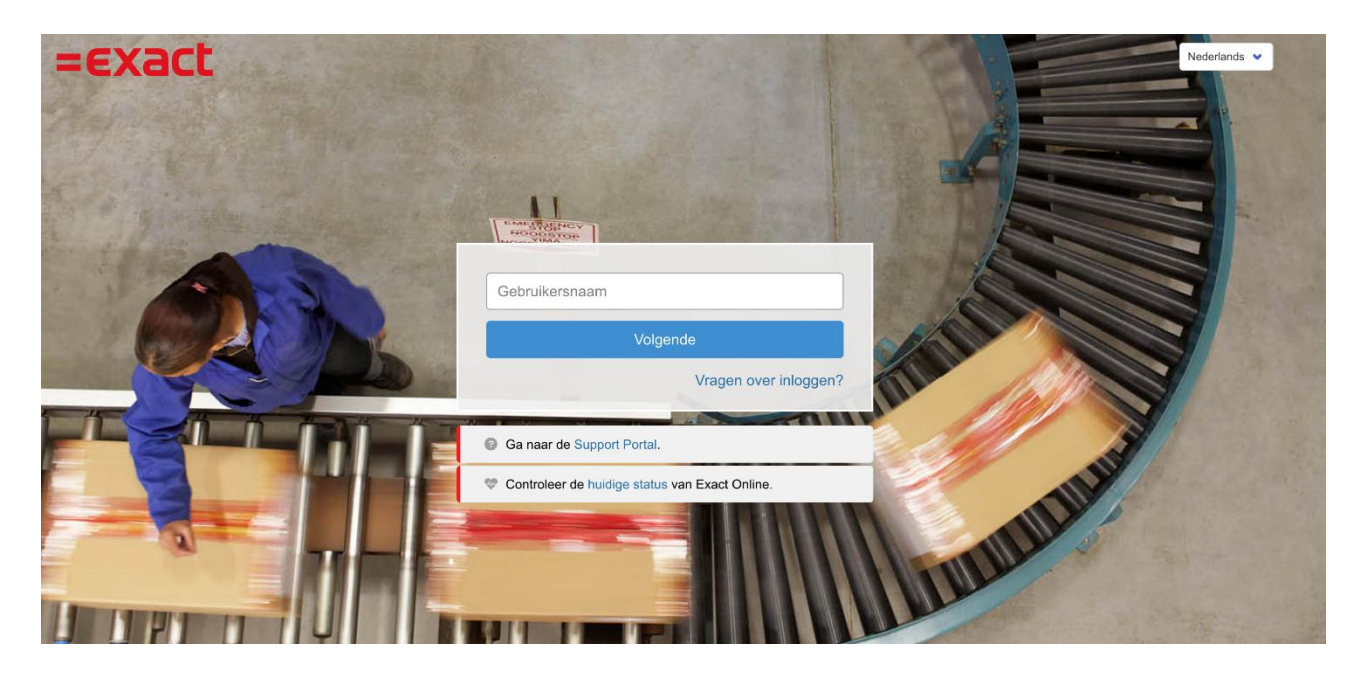

#### Stap 2: Ga naar Mijn Exact Online

Navigeer in het Exact Online-portaal naar het gebruikersprofiel en klik op de link "Mijn Exact Online".

| =exact   | 10 Acme Corporation V                   |                       | Goo      | ogle Translate |           | 8 -          | Documenten <b>v</b> | VD |  |
|----------|-----------------------------------------|-----------------------|----------|----------------|-----------|--------------|---------------------|----|--|
| Cockpits | Financieel Relaties Verk                | oop Voorraad Inkoop P | roductie | Medewerkers    | Projecten | Abonnementen |                     |    |  |
|          | VCSW B.V.<br>App Store Partners cockpit |                       |          |                |           | Ų⁰           |                     |    |  |
|          | Gekoppelde administra<br>Huldige maand  | Documentatie en Belan | •        |                |           |              |                     |    |  |
|          | 0                                       | 8                     | 3        |                |           |              |                     |    |  |

#### Stap 3: Ga naar VCSW Datahub Development

Scroll naar beneden naar de sectie "Mijn app-machtigingen" en klik op de link VCSW Datahub Development onder de kolom "Applicatienaam". Je wordt doorgestuurd naar een nieuwe pagina.

| Machtigingen voor mij | Machtigingen voor mijn apps |           |  |  |
|-----------------------|-----------------------------|-----------|--|--|
| Applicatie naam       | Toegang tot                 | Actie 🗘   |  |  |
| VCSW Datahub Testing  | 2 companies                 | Intrekken |  |  |

Intrekken

### Stap 4: Beheer bedrijven

Scroll naar beneden naar de sectie "Toegestane bedrijven" en klik op de link "Beheer bedrijven".

#### $\leftarrow \text{Toepassing} \, | \, \text{VCSW} \, \text{Datahub} \, \text{Testing}$

| • Doel                              | Automatische koppelingen met derden    |                                                                                                |                                             |                      |  |
|-------------------------------------|----------------------------------------|------------------------------------------------------------------------------------------------|---------------------------------------------|----------------------|--|
| Toepassing en toegang               | Deze app wisselt uw gegevens uit met:  |                                                                                                |                                             |                      |  |
| Automatische koppelingen met derden | Derde partij                           | partij Doel                                                                                    |                                             |                      |  |
| Toegang tot                         | Transip                                | hosting provider                                                                               | used as databa                              | ase solution VPS     |  |
|                                     | Insurance providers (of the customer)  | we share data from Exact of the customer with their insurer, $\boldsymbol{s}$ do that manually | so they don't need to employee data<br>data | , some company meta- |  |
|                                     | Toegang tot                            |                                                                                                |                                             |                      |  |
|                                     |                                        | Toestaan: Alle huidige en                                                                      | toekomstige administraties   Admi           | nistraties beheren   |  |
|                                     | Bedrijfsnaam                           | Begindatu                                                                                      | m Einddatum                                 | Status               |  |
|                                     | Acme Corporation                       | 16-06-2025                                                                                     |                                             | Actief               |  |
|                                     | Sample company Exact Online            | 16-06-2025                                                                                     |                                             | Actief               |  |
|                                     | Stark Industries                       | 16-06-2025                                                                                     |                                             | •<br>Actief          |  |
|                                     | Alle huidige en toekomstige administra | ties 04-09-2023                                                                                | 16-06-2025                                  | e<br>Ingetro<br>kken |  |
|                                     | Acme Corporation                       | 11-04-2025                                                                                     | 16-06-2025                                  | e<br>Ingetro         |  |

#### Stap 5: Verleen entiteitstoegang

Bepaal tot welke bedrijven de gebruiker toegang heeft door het relevante bedrijf of de relevante bedrijven te selecteren om de entiteit beschikbaar te maken en sla op.

| Beveiligingscentrum >                                                    | Toepassing   VCSW Datahub Testing > Toepassing - Toegang tot |   |                              | Vernieuv         | ven Opslaan Opslaan en sluiten |  |  |
|--------------------------------------------------------------------------|--------------------------------------------------------------|---|------------------------------|------------------|--------------------------------|--|--|
| Bepaal hieronder tot welke administraties deze applicatie toegang heeft. |                                                              |   |                              |                  |                                |  |  |
| Gebruiker                                                                | One Pagination                                               |   |                              |                  |                                |  |  |
| Beschikbare administraties                                               |                                                              |   | Geselecteerde administraties |                  |                                |  |  |
| Code                                                                     | Bedrijfsnaam                                                 |   | Code                         | Bedrijfsnaam     |                                |  |  |
| 1                                                                        | Sample company Exact Online                                  | • | 20                           | Stark Industries |                                |  |  |
|                                                                          | 50 V Per pagina                                              | 4 | 10                           | Acme Corporation |                                |  |  |
|                                                                          |                                                              |   |                              |                  | 50 V Per pagina                |  |  |
|                                                                          |                                                              |   |                              |                  |                                |  |  |